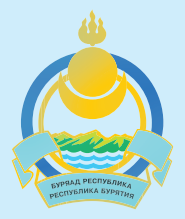

Министерство здравоохранения Республики Бурятия

# госуслуги

# Как записаться к врачу на портале gosuslugi.ru

Проще, чем кажется!

#### Услуга «ЗАПИСЬ К ВРАЧУ» доступна всем

зарегистрированным пользователям портала, необходима СТАНДАРТНАЯ учетная запись.

#### ШАГ 1.

Войдите на портал Госуслуги, после авторизации нажмите «ВОЙТИ». Если у вас нет учетной записи, нажмите «ЗАРЕГИСТРИРУЙТЕСЬ»

#### ШАГ 2.

Выберите на главной странице «УСЛУГИ»

| 🥨 ~ Для граждан ~                                | _                                                         |                        |         | 9 🗖 RUS                                                                                    |
|--------------------------------------------------|-----------------------------------------------------------|------------------------|---------|--------------------------------------------------------------------------------------------|
| госуслуги                                        | →(                                                        | Услуги                 | ۹       | ст Личнь 🗮 GBF                                                                             |
| Штрафы без комисс<br>Оплачивайте картой «Мир» шт | ии по карте «Мир»<br>рафы без комиссии до 23 июня         | 2020 года              |         |                                                                                            |
| Введите название услуги или                      | ведомства                                                 |                        | Q       | Вход в Госуслуги                                                                           |
| Проверка штрафов                                 | Попучение загранпаспорта                                  | Родители и дети        |         | Войдите или зарегистрируйтесь,<br>чтобы получить полный доступ к<br>электронным госуслугам |
| Справка об отсутствии судимости                  | Запись к врачу                                            | Восстановление докумен | гов<br> | Войти                                                                                      |
| МИР Оплата автоштрафо<br>Платите картой «Мир» J  | ов без комиссии<br>побого банка на Госуслугах — с 24.06.1 | Э до 23.06.2020        | ×       | Зарегистрироваться                                                                         |
| < • • • • >                                      |                                                           |                        |         | Как зарегистрироваться                                                                     |

## ШАГ 3.

#### Выберите «МОЁ ЗДОРОВЬЕ»

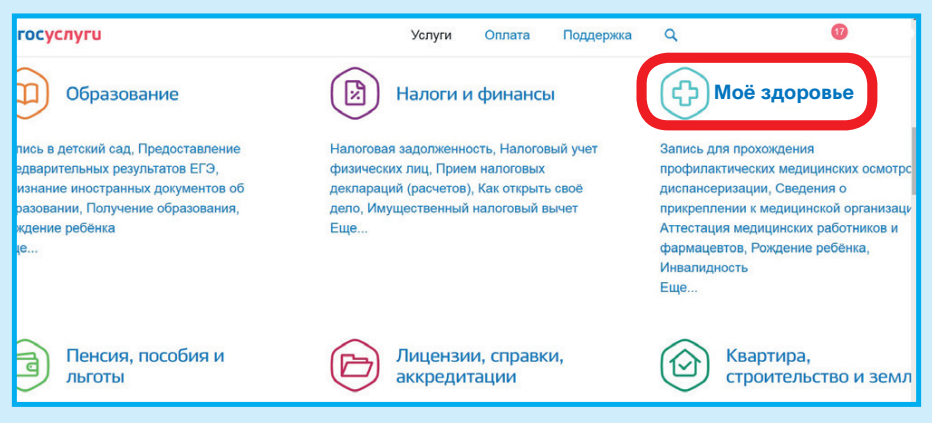

### ШАГ 4.

#### Нажмите «ЗАПИСАТЬСЯ К ВРАЧУ»

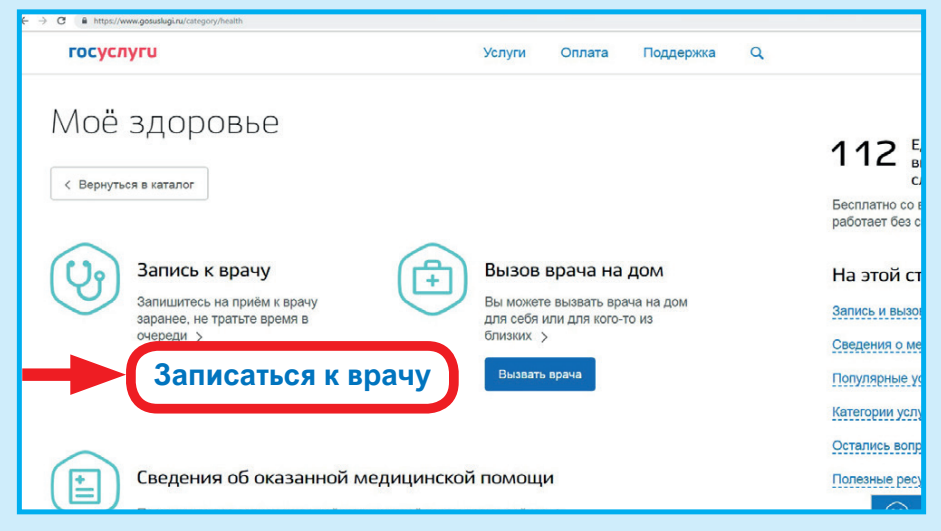

#### ШАГ 5.

Выберите регион «РЕСПУБЛИКА БУРЯТИЯ». Выберите из «КОМУ НЕОБХОДИМО ЗАПИСАТЬСЯ НА ПРИЕМ?» «МНЕ» или «ДРУГОМУ ЧЕЛОВЕКУ». Персональная информация, указанная при регистрации, будет заполнена автоматически. При необходимости заполните поле «ПЕРСОНАЛЬНАЯ ИНФОРМАЦИЯ», нажмите «ДАЛЕЕ».

|   | ОСУСЛУГО<br>Плавная Хатегории услуг Запись на приом к врачу | услуги       | Оплата | поддержка  | ч      |  |
|---|-------------------------------------------------------------|--------------|--------|------------|--------|--|
| ( | 🥹 Запись к врачу                                            |              |        |            |        |  |
|   | Пожалуйста, выберите регион, в котором хотите з<br>врачу    | записаться н | ¢.     |            |        |  |
|   | Республика Буря                                             | ятия         |        |            | $\sim$ |  |
| _ | Кому необходимо записа                                      | ться н       | а приё | M?         |        |  |
|   | Мне                                                         |              | u npro |            |        |  |
|   |                                                             | 140          |        | medura (1) |        |  |
|   | Фамилия Имя                                                 | 0            | тчес   | ТВО        |        |  |
|   | Лата рождения                                               |              | П      | ри наличии |        |  |
|   | Электронная почта                                           | T            | елефон |            |        |  |
|   | Серия полиса ОМС Номер по                                   | лиса ОМ      | 1C     | 3          |        |  |
|   | при наличии                                                 |              | Дал    | ee         |        |  |
|   |                                                             |              |        |            |        |  |

#### ШАГ 6.

Введите название медицинской организации в строке поиска или выберите из списка, прокрутив страницу вниз. Нажмите на выбранное медицинское учреждение. Нажмите «ВЫБРАТЬ» в появившемся справа окне.

| госуслуги                                                                                                   | Услуги           | Оплата                        | Поддержка                       | Q     |
|----------------------------------------------------------------------------------------------------|------------------|-------------------------------|---------------------------------|-------|
| Выберите лечебно-профилактическое учреждение<br>записи                                                      | для              |                               |                                 |       |
|                                                                                                    | ~                | 29                            | 44/2                            | +     |
| Q                                                                                                    | Лече<br>"СП Г    | бное отдел<br>№2"             | ение 4, ГАУЗ                    | ×     |
| Лечебное отделение 4, ГАУЗ "СП №2"                                                                          | Адрес:<br>УДЭ, у | 670042, БУРЯТ<br>л. СТРОИТЕЛЕ | ГИЯ РЕСП, Г. УЛАН-<br>Й, д. 62В |       |
| Адрес : 670042, БУРЯТИЯ РЕСП, Г.<br>УЛАН-УДЭ, ул. СТРОИТЕЛЕЙ, д. 62В<br>Телефон : Call-центр 8(3012) 37-16- | Вы               | брать                         | -                               |       |
| 49                                                                                                    | 621              | CTOOME                        |                                 |       |
| Платное отделение, ГАУЗ "СП №2"                                                                             | $\sim$           | npocn                         |                                 |       |
| Адрес : 670042, БУРЯТИЯ РЕСП, Г.                                                                            |                  |                               | 60                              | 0     |
| улан-удэ, ул. СТРОИТЕЛЕИ, д. 628                                                                            |                  |                               |                                 | Барис |

ШАГ 7.

Выберите необходимую медицинскую услугу и врача из выпадающего списка

| госуслуги                                                                | Услуги     | Оплата | Поддержка | ۹      |      |
|--------------------------------------------------------------------------|------------|--------|-----------|--------|------|
| Выберите медицинскую услугу, которую хотит<br>врач-стоматолог-хирург     | е получить |        |           | Наж    | мите |
| Выберите врача, к которому хотите записаться<br>Специалист Иванов Иван И | ванович    | )      | H         | ажмите |      |

#### ШАГ 8.

|  |         |                                                                                               |        | 2019 года |    |     | оля 20 | 11 ию    | дня:     | Сего |
|--|---------|-----------------------------------------------------------------------------------------------|--------|-----------|----|-----|--------|----------|----------|------|
|  | 19 июля | Запись открыта с 15 июля по 19 июля                                                           |        |           |    | )19 | оль 20 | Ию       |          | <    |
|  | и       | День, доступный для запис                                                                     | 5      | Bc        | Сб | Пт  | Чт     | Ср       | Вт       | Пн   |
|  | иси     | День, недоступный для записи<br>Вы записываетесь на прием в<br>том часовом поясе, где         |        | 7         | 6  | 5   | 4      | 3        | 2        | 1    |
|  |         |                                                                                               |        | 14        | 13 | 12  | 11     | 10       | 9        | 0    |
|  | ием в   |                                                                                               |        | 21        | 20 | 19  | 18     | 17       | 6        | 15   |
|  |         | Вы записываетесь на прием в<br>том часовом поясе, где<br>находится медицинская<br>организация | $\cup$ | 28        | 27 | 26  | 25     | 24       | 23       | -    |
|  |         | организация                                                                                   |        |           |    |     |        | 31       | 30       | 29   |
|  |         | том часовом поясе, где<br>находится медицинская<br>организация                                | G      | 28        | 27 | 26  | 25     | 24<br>31 | 23<br>30 | 29   |

#### Выберите дату и время приема.

#### ШАГ 9.

Подтвердите запись, нажав «ДА, ПОДТВЕРЖДАЮ»

#### ШАГ 10.

Вы записаны на прием! Информация с записью к врачу хранится в личном кабинете на главной странице портала Госуслуги. Там же при необходимости вы можете отменить запись к врачу.

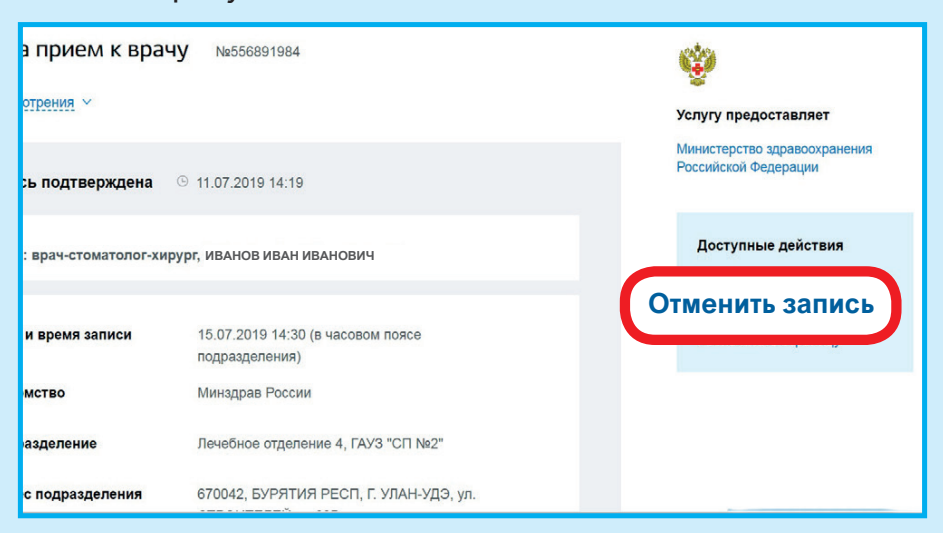